Ingrese a sii.cl e ir a Servicios Online a la opción "Factura Electrónica", en "Sistema de facturación gratuito del SII"; menú de "Emisión de documentos tributarios electrónicos (DTE)".

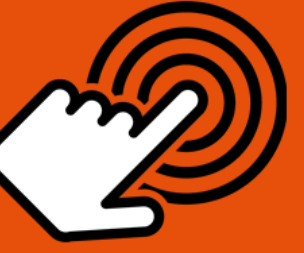

¿Cómo Anular una Factura Afecta, Exenta o una Nota de Débito Electrónica?

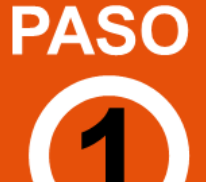

Ingrese a Nota de Crédito Electrónica

Emisión de

Anular

2

Creación Nota de Crédito Electrónica

Factura Electrónica

Notas de Crédito

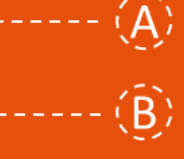

Seleccionar "NOTA DE CRÉDITO PARA DOCUMENTOS EMITIDOS A TRAVÉS DEL PORTAL SII".

**Identifiquese** con Rut y Clave o representante legal.

Debe seleccionar el Documento Tributario Electrónico para el cual desea hacer una Nota de Crédito Electrónica.

Debe seleccionar la opción "GENERAR NOTA DE CRÉDITO DE ANULACIÓN".

El Sistema automáticamente genera la Nota de Crédito que anula la Factura Electrónica. Usted debe revisar, firmar y enviar al SII.

La Nota de Crédito Electrónica a sido generada, firmada y enviada al SII. Si el cliente es un receptor electrónico autorizado, recibirá una copia del documento por correo electrónico.

SIC

Para ver más detalles en cada paso, revisar las páginas a continuación.

Firma y Envío

Copia e Impresión

NOTA DE CRÉDITO ELECTRÓNICA ANULA UNA FACTURA, FACTURA NO AFECTA O EXENTA, O NOTA DE DÉBITO ELECTRÓNICA

### Paso 1.

Ingrese a la opción "Nota de crédito electrónica", en "Sistema de facturación gratuito del SII"; menú de "Emisión de documentos tributarios electrónicos (DTE):

| Servicio de<br>Impuestos<br>Internos                         |          |            |            |                           |                            |                    |          |               | Mis             | Sii        | Servicios or          | nline 🔻         | Ayuda     |
|--------------------------------------------------------------|----------|------------|------------|---------------------------|----------------------------|--------------------|----------|---------------|-----------------|------------|-----------------------|-----------------|-----------|
| Home / Servicios online / Factura ele                        | ctrónica | a / Sistem | ma d       | de facturaciór            | n gratuito de              | el SII             |          |               |                 |            |                       |                 |           |
| Servicios online                                             |          | Siste      | ter        | ma de                     | factu                      | raciór             | n gra    | atuito c      | lel SII         |            |                       |                 | Compartir |
| Clave secreta y Representantes<br>electrónicos               | ~        | Para ac    | acce       | eder a las o              | pciones ide                | entificadas        | s con (  | *), debe cont | tar con certifi | cado digit | al y tener configurad | lo su computado | or.       |
| RUT e Inicio de actividades                                  | ~        | Inscr      | críba      | ase aquí                  |                            |                    |          |               |                 |            |                       |                 |           |
| Solicitudes y Actualización de<br>información                | ~        | Emis       | nisiór     | in de docu                | mentos tri                 | ibutarios          | electro  | ónicos (DTE   | E) (*)          |            |                       |                 | $\odot$   |
| Factura electrónica                                          | ^        | 0          | <b>D</b> F | Factura ele               | ectrónica                  |                    |          |               |                 |            |                       |                 |           |
| <ul> <li>Conozca sobre Factura Electró</li> </ul>            | nica     | O          | <b>F</b>   | Factura No                | o afecta o                 | exenta e           | electrór | nica          |                 |            |                       |                 |           |
| <ul> <li>Sistema de facturación gratu<br/>del SII</li> </ul> | to       | 0          |            | Nota de cre<br>Nota de dé | édito electé<br>bito elect | trónica<br>trónica |          |               |                 |            |                       |                 |           |
| <ul> <li>Sistema de facturación de mero</li> </ul>           | ado      | 0          |            | Guía de de                | espacho e                  | electrónica        | а        |               |                 |            |                       |                 |           |
| <ul> <li>Revisar validez y contenido</li> </ul>              |          | Ø          | D F        | Factura de                | e compra e                 | electrónic         | a        |               |                 |            |                       |                 |           |
| <ul> <li>Consulta de contribuyentes</li> </ul>               |          | 0          | D L        | Liquidaciór               | n factura e                | electrónic         | ca       |               |                 |            |                       |                 |           |
| Boletas de honorarios electrónicas                           | ~        | Ð          | F          | Factura ele               | ectrónica o                | con crédi          | ito de e | empresas c    | onstructoras    | S          |                       |                 |           |
| Libros contables electrónicos                                | ~        | Ο          | D E        | Emitir DTE                | E a partir d               | le borrade         | ores     |               |                 |            |                       |                 |           |
| Impuestos mensuales                                          | ~        |            |            |                           |                            |                    |          |               |                 |            |                       |                 |           |
| Declaraciones juradas                                        | ~        |            |            |                           |                            |                    |          |               |                 |            |                       |                 |           |
| Declaración de renta                                         | ~        | Histo      | storia     | al de DTE                 | v respues                  | sta a doci         | ument    | os recibidos  | 5 (*)           |            |                       |                 | $\odot$   |
| Infracciones y Condonaciones                                 | ~        |            |            |                           | ,                          |                    |          |               | ()              |            |                       |                 |           |
| Término de giro                                              | ~        | Adm        | minis      | istración de              | e libros de                | e compra           | is y ve  | ntas (*)      |                 |            |                       |                 | $\odot$   |
| Situación tributaria                                         | ~        | Onla       |            |                           |                            |                    |          | (*)           |                 |            |                       |                 |           |
| Herencias                                                    | ~        | Sele       | Iecci      | cione la em               | ipresa cor                 | n la que d         | lesea    | operar (*)    |                 |            |                       |                 |           |
| Avalúos y Contribuciones de bienes<br>raíces                 | ~        | Cons       | nsult      | ltas de rec               | epción de                  | e DTE y li         | ibros e  | n el SII      |                 |            |                       |                 | 0         |
| Tasación fiscal de vehículos                                 | ~        | Actu       | tualiz     | ización y m               | nantenciór                 | n de dato          | os de la | a empresa (   | (*)             |            |                       |                 | $\odot$   |

## Paso 2

Debe seleccionar la opción "NOTA DE CRÉDITO PARA DOCUMENTOS EMITIDOS A TRAVÉS DEL PORTAL SII".

Empresa:

SIC

### EMISIÓN DE NOTAS DE CRÉDITO ELECTRÓNICAS

La emisión de Notas de Crédito está habilitada para hacer notas de crédito a Documentos Tributarios Electrónicos.

- NOTA DE CRÉDITO PARA DOCUMENTOS EMITIDOS A TRAVÉS DEL PORTAL SII
- NOTA DE CRÉDITO (en blanco) PARA DOCUMENTOS NO EMITIDOS POR EL PORTAL SII. Ej. Documentos en Papel

## Paso 3

Para crear la Nota de Crédito Electrónica debe seleccionar el Documento Tributario emitido que será modificado.

La emisión de Notas de Créditos Electrónicas se encuentra normada por la regla general de emisión de Notas de Crédito y Débito, establecida en el Art. 57 del D.L. Nº 825 y en el Art. 71 del Reglamento de la Ley sobre Impuesto a las Ventas y Servicios.

Debe seleccionar el Documento Tributario Electrónico para el cual desea hacer una Nota de Crédito Electrónica para modificar texto de una Factura Electrónica o Factura no Afecta o Exenta Electrónica.

### ADMINISTRACIÓN DE DOCUMENTOS EMITIDOS

En esta página un usuario autorizado puede revisar, ordenar, buscar, listar, obtener copias y administrar los Documentos Tributarios Electrónicos emitidos por el contribuyente seleccionado.

| Detalle                           | Receptor 📥 🔝                 | Razón Social 📥 😎                            | Docur               | <u>mento</u> 📥 🔝     | Folio 📥 🔝  | Fecha 📥 🔝  | Monto 📥 🔝                 | Estado 📥 🔝                |
|-----------------------------------|------------------------------|---------------------------------------------|---------------------|----------------------|------------|------------|---------------------------|---------------------------|
| 1                                 | 1                            | 9 EDUARDO GONZALEZ MENDEZ                   | Factura             | a Exenta Electronica | 85         | 2016-11-16 | 1000                      | Documento Emitido         |
| 2                                 | 1)                           | 9 EDUARDO GONZALEZ MENDEZ                   | Factura             | a Electronica        | 883        | 2018-11-16 | 14280                     | Documento Emitido         |
| 1                                 | 19 EDUARDO GONZALEZ MENDEZ   |                                             | Factura             | a Electronica        | 881        | 2018-11-14 | 119                       | Documento Emitido         |
| 1                                 | 33100001                     | POMME DE TERRE CONTABILIDAD COMPLETA MIPYME | Factura             | a Electronica        | 880        | 2016-11-04 | 1714                      | DTE Recibido por Receptor |
| 2                                 | 0007000                      | ARUT DE PRUEBA PORTAL MIPYME 03             | Factura             | a Electronica        | 879        | 2016-10-28 | 1190                      | Documento Emitido         |
| 2                                 |                              |                                             |                     | Electronica          | 878        | 2016-10-21 | 1190                      | Documento Emitido         |
| Seleccione el Documento Tributari |                              | 0                                           | Electronica         | 877                  | 2016-10-11 | 1190       | DTE Recibido por Receptor |                           |
|                                   |                              | Ŭ                                           | Credito Electronica | 98                   | 2016-10-05 | 80325      | DTE Recibido por Receptor |                           |
| 1                                 | Electrónico a Corregir Texto |                                             |                     | Credito Electronica  | 95         | 2016-10-05 | 119                       | Documento Emitido         |
| 1                                 |                              |                                             |                     | Electronica          | 875        | 2016-10-05 | 119                       | Documento Emitido         |

| [                        | Informe        | chivo Respaldo | Archivo Tex | to Archivo E      | kcel    |                 |
|--------------------------|----------------|----------------|-------------|-------------------|---------|-----------------|
|                          |                |                |             |                   |         |                 |
| RUT RECEPTOR             |                | 1              |             | FOLIO DOCUMENTO   |         |                 |
| RAZÓN SOCIAL             |                |                |             |                   |         |                 |
| FECHA DESDE (AAAA-MM-DD) |                |                |             | FECHA HASTA (AAAA | -MM-DD) |                 |
| TIPO DOCUMENTO           | Todos los Doci | umentos 🔻      |             |                   |         | ·               |
| SITUACIÓN DOCUMENTO      | Todos los Esta | idos 🔻         |             |                   |         |                 |
|                          |                |                |             |                   | Bu      | scar Documentos |

Volver Menú

## Paso 4.

Para anular una Factura Electrónica, una Factura no Afecta o Exenta Electrónica o una Nota de Débito Electrónica debe seleccionar "Generar Nota de Crédito de Anulación".

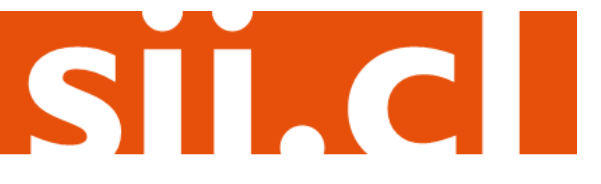

Empresa:

# Guías de Ayuda Anular Factura o nota de Débito electrónica

### **DOCUMENTO EMITIDO**

En esta página se muestra el documento seleccionado y las opciones que el usuario tiene disponibles para trabajar con él.

|                                                                                                    | PANADERIA PITA<br>Giro:<br>INGENIER.SUMININ,IMPLEMTAC.COMERC,EQUIF<br>INCEND.OBR.CIV                              |                                                                       |
|----------------------------------------------------------------------------------------------------|----------------------------------------------------------------------------------------------------|-----------------------------------------------------------------------|
| Telefono :<br>SEÑOR(ES): POMME<br>R.U.T.:<br>GIRO: ELINDIC                                                                                                    | CARMENPROVIDENCIA<br>eMail :<br>FACTURADORELECTRONICC@GMAIL.COM<br>DE TERRE CONTABILIDAD COMPLETA MIPYME<br>101-9 | N=880<br>S.I.I PROVIDENCIA<br>Fecha Emision: 04 de Noviembre del 2016 |
| DIRECCION: PASAJE<br>COMUNA VILLA A                                                                                                    | 1 1 SANTA HELENA<br>LEGRE CIUDAD: TALCA<br>Cesión Electrónica Verificar Obtener Er                                | vío Votver                                                            |
| Seguimiento<br>En esta opción podrá revisar los eventos y     Copiar Documento.<br>En esta opción podrá generar un nuevo do     Generar Nota de Crédito de Anulación<br>En esta opción podrá generar una Nota de | cumento basánt<br>Crédito Pectrónica para Anular este documento.                                                  | ar Nota de<br>nulación"                                               |
| <ul> <li>Generar Nota de Crédito para Corregir<br/>En esta opción podrá generar una Nota de</li> </ul>                                                                                                    | Montos<br>Crédito Electrónica para Corregir los montos y/o cantida                                                | ades de este documento.                                               |
| <ul> <li>Generar Nota de Crédito para Corregir<br/>En esta opción podrá generar una Nota de</li> </ul>                                                                                                    | Texto<br>Crédito Electrónica para Corregir el Giro o Dirección de                                                 | l Receptor de este documento.                                         |
| <ul> <li>Generar Nota de Débito para Corregir M<br/>En esta opción podrá generar una Nota de</li> </ul>                                                                                                    | <mark>lontos</mark><br>Débito Electrónica para Corregir los montos y/o cantida                                    | des de este documento.                                                |
| Reparos                                                                                                    |                                                                                                    |                                                                       |

#### En esta opción podrá revisar, si los hubiera, los reparos y observaciones que el SII le hizo al documento.

### Paso 5.

El Sistema automáticamente genera la Nota de Crédito que anula la Factura Electrónica, la Factura no Afecta o Exenta Electrónica, o la Nota de Débito Electrónica asociada. Usted debe revisar, firmar y enviar al SII la Nota de Crédito Electrónica generada.

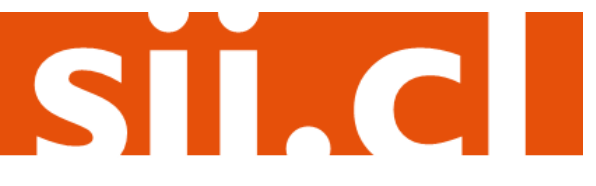

Empresa: 0

# Guías de Ayuda Anular Factura o nota de DÉBITO ELECTRÓNICA

Empresa:

SIC

### **REVISIÓN DE DOCUMENTO TRIBUTARIO ELECTRÓNICO**

Este es el Documento Tributario Electrónico de Anulación que se ha generado con la información que Ud. ha seleccionado. Revíselo cuidadosamente para verificar que efectivamente se está realizando la Anulación que Ud. desea.

Si está de acuerdo con el documento desplegado y quiere proceder a firmar y enviar el documento al SII, presione el botón Firmar y Enviar.

Si no está de acuerdo y quiere abortar la generación del documento de Anulación, presione el botón Volver.

| 1/1                        |                                                                                                    | Vista Previa                                                                                                    |                                                                                                    |                           |                |   |
|----------------------------|----------------------------------------------------------------------------------------------------|----------------------------------------------------------------------------------------------------|----------------------------------------------------------------------------------------------------|---------------------------|----------------|---|
| Te<br>SE<br>R.             | PANADE<br>Giro:<br>INGENIER.S<br>INCEND.OB<br>CARMEN<br>Mail :<br>FACTURAD<br>EÑOR(ES): POMME DE TERRE COI<br>U.T.: 00000000000000000000000000000000000                                        | RIA PITA<br>SUMININ,IMPLEMTAC.COMERC,EQUIF<br>R.CIV<br>J- PROVIDENCIA<br>ORELECTRON<br>NTABILIDAD COMPLETA MIPYME | R.U.T -<br>SIST.PRONOTIONE C<br>ELECTRO<br>FOLIO NO AS<br>S.I.I PROVIDENCIA<br>Fecha Emision: 1 de No | REDITO<br>INICA<br>BIGNAD | 0              | * |
| stá de acuerdo con el docu | IRO: FUNDICION DE HIERRO<br>IRECCION: PASAJE1 1 SANTA HEL<br>OMUNA VILLA ALEGRE<br>DNTACTO:<br>Codigo Desc<br>15<br>umento desplegado y quiere proced<br>o para realizar correciones o agregai | CIUDAD: TALCA<br>CIUDAD: TALCA<br>Seleccione "Firm<br>emitir la Nota<br>Electrónica y<br>información correg       | ar y Enviar" par<br>a de Crédito<br>enviar al SII                                                     | a<br>iar.                 | Valor<br>1.440 | + |

## Paso 6.

La Nota de Crédito Electrónica ha sido generada, firmada y enviada al SII. Si el cliente es un receptor electrónico autorizado, recibirá una copia del documento por correo electrónico.

Para visualizar el documento emitido y obtener representaciones impresas de él, debe seleccionar "Ver Documento".

## El Documento Tributario Electrónico ha sido exitosamente generado, firmado y enviado al SII. Dado que el receptor del documento está registrado en el SII como receptor electrónico, se le ha enviado por correo electrónico una copia del documento generado. Si quiere obtener una o más copias impresas del documento, seleccione el link Ver Documento. Ver Documento Seleccione el link Ver Documento. Seleccione "Ver Documento" para visualizar el documento emitido y obtener representaciones impresas

Podrá obtener las representaciones impresas que necesite.

| PANADERIA PITA<br>Greg<br>INGENERSUMINI, IMPLEMTAC. COMERC. EQUIP<br>SIGT. PROVIDENCIA<br>FACTURADORELE CTRONICO. XML@GMAIL.COM       R.U.T.: ##WWWWE<br>R.U.T.: #PRVIDENCIA<br>FACTURADORELE CTRONICO. XML@GMAIL.COM       POdrá obtener las<br>representaciones<br>impresas que         Teleforo :       SENOR(ES): POMME DE TERRE CONTABILIDAD COMPLETA MIPYME<br>RUT:<br>GIRG: PLUNCICION DE HIERRO Y ACERO<br>DIRECCION: PASALI I SANTA HELENA       Nº99       SLI PROVIDENCIA                                                                                 |  |
|----------------------------------------------------------------------------------------------------|--|
| PANADERIA PITA       R.U.T.:       Podrá obtener las         Ingeniera Sumini, implemtac.comerc.ecuir       Isist.prohtota, pe crepe       Podrá obtener las         Ingeniera Sumini, implemtac.comerc.ecuir       Isist.prohtota, pe crepe       Impresas que         Telefono :       Telefono :       Nº99       SLI PROVIDENCIA         ILI. :       Financia Completer a mipyce       SLI PROVIDENCIA       Providencia         INDECCION. PASALE I SANTA HELENA       Fiecha Emision: 1] de Noviembre del 2016       Fiecha Emision: 1] de Noviembre del 2016 |  |
| COMUNA VILLA ALEGRE CIUDAD: TALCA<br>CONTACTO:                                                                                                    |  |
| Codigo Descripcion Cantidad Precio %Emption%Desc. Valor                                                                                                    |  |
| - 15 12 120 1.440 Referencias: ANNI & DOCUMENTO DE LA REFERENCIA. Bart Electronica Nº 880 del 2016;11:04                                                                                                    |  |
| MONTO NETO \$ 1.440 UVA. 19% \$ 274 IMPUESTO ADICIONAL \$ 0 TOTAL \$ 1.714 Res.80 de 2014 Verifique documento: www.sil.el                                                                                                    |  |

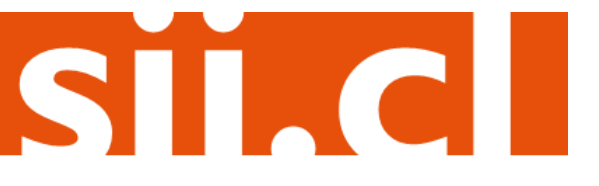